Областное государственное бюджетное учреждение «Ивановский региональный центр оценки качества образования»

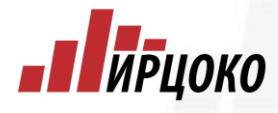

Работа с информационной системой социально-психологического тестирования (СПТ)

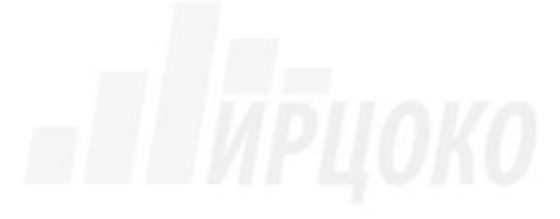

Торопов Виталий Сергеевич

17 сентября 2024 г.

## ВАЖНЫЕ АСПЕКТЫ ПРОВЕДЕНИЯ ТЕСТИРОВАНИЯ

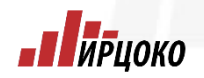

- ✓ Исследование проводится в режиме online;
- ✓ Компьютеры, на которых будет проводиться тестирование, должны быть подключены к сети Интернет;
- ✓ Рекомендованный браузер для прохождения тестирования «Яндекс браузер» версия 20.3 и выше или любой другой старше 2021г. выпуска;
- ✓ ОО необходимо обеспечить присутствие технического специалиста во время исследования;
- ✓ Администрация ОО должна осуществить строгий контроль за подготовкой и проведением исследования.

### Вход в систему

- ирцоко

Для входа в систему координатору необходимо в адресной строке браузера набрать адрес 37.armbos.ru, перейти на вкладку «Войти как сотрудник», ввести логин (адрес электронной почты), пароль и нажать «Войти».

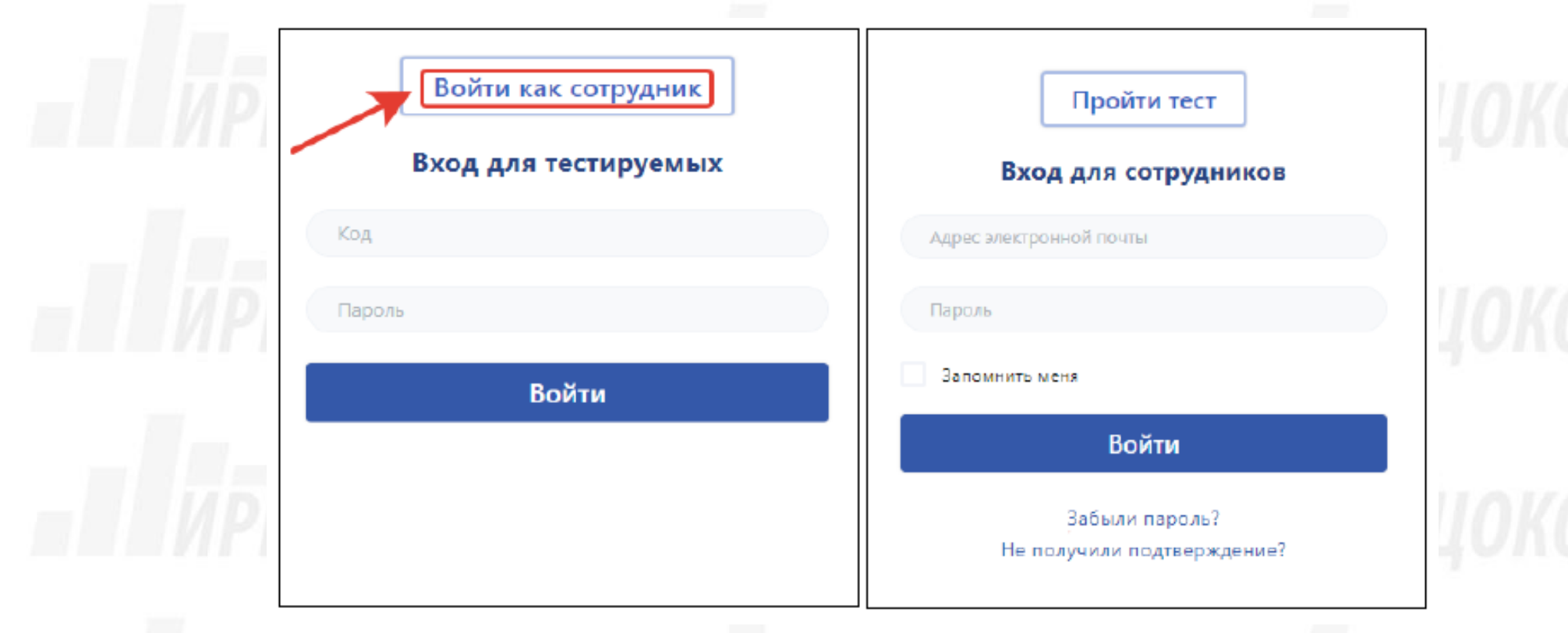

https:// 37.armbos.ru

## Проверка и редактирование организации

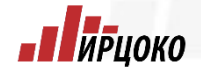

После входа в систему в первую очередь требуется проверить данные образовательной организации. Для этого необходимо перейти в раздел «Организации» и в случае необходимости актуализации информации нажать на «Изменить». После внесения изменений сохраняем данные кнопкой «Сохранить»

| • АРМБОС           | МКОУ Кукаринская ОШ • ЕМ СПТ 2023 • 2023 •                                                                                        | Q 🕜 🌲 🚔 🚇 🕩                                          | С АРМБОС              | MKOУ Кукаринская ОШ • EM СПТ 2023 • 2023 • Q 🗍 🗧                                 | a 🕘 C |
|--------------------|----------------------------------------------------------------------------------------------------|------------------------------------------------------|-----------------------|----------------------------------------------------------------------------------|-------|
| 👫 Главная          | Здесь вы видите вашу организацию и организации, за опрос в которых вы отвечаете.                                                  |                                                      | 👫 Главная             | Изменение организации                                                            |       |
| Опрос              | Наименование Код Тип Пользователи                                                                                                 | Территориальная На Продление принадлежность контроле | Опрос                 | 214021                                                                           | ~     |
| <b>С</b> Настройки | МКОУ Кукаринская ОШ<br>Муниципальное казенное общеобразовательное учреждение 214021 00 2 Изменить<br>Кукаринская основная школа / | <b>♀</b> ×                                           | С Настройки           | Наименование организации *                                                       |       |
| <b>Р</b>           |                                                                                                    |                                                      | 🚑 Приглашения         | Муниципальное казенное общеобразовательное учреждение Кукаринская основная школа | ✓     |
| Popula-Tat-I       |                                                                                                    |                                                      | 🂾 Результаты          | Краткое наименование организации *                                               |       |
| -esyntrator        |                                                                                                    |                                                      |                       | МКОУ Кукаринская ОШ                                                              | ~     |
| П Итоги            |                                                                                                    |                                                      | П Итоги               |                                                                                  |       |
| 🛃 Динамика         |                                                                                                    |                                                      | 🖌 Динамика            | Общеобразовательная организация                                                  | ~     |
| Организации        |                                                                                                    |                                                      | Организации           | Административная принадлежность                                                  |       |
| Инструкции         |                                                                                                    |                                                      | <i>П</i> инструкции   | Лежневский районный отдел образования                                            | ~~    |
|                    |                                                                                                    | 1                                                    | 📄 Произвольные опросы | Территориальная принадлежность                                                   |       |
|                    |                                                                                                    |                                                      | -                     | Лежневский районный отдел образования                                            | ~     |
|                    |                                                                                                    |                                                      |                       | Адрес                                                                            |       |
|                    |                                                                                                    |                                                      |                       |                                                                                  |       |
|                    |                                                                                                    |                                                      |                       | Сохранить Отмена                                                                 |       |
|                    |                                                                                                    |                                                      |                       |                                                                                  |       |

## Добавления и редактирования классов/групп

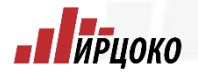

Для добавления классов/групп требуется зайти в подраздел «Классы» для вузов и сузов подраздел будет называться «Группы», после этого необходимо нажать на кнопку «Добавить запись» и заполнить все предоставленные поля. Далее сохраняем изменения кнопкой «Сохранить»

| 🛟 АРМБОС              | ШФ • Выбор теста • 2023 •                              |                   | <b>Q</b>              | ۵ 🜲 🖨             | ۹          | 🔁 АРМБОС              | 📃 ШФ• Выбор теста • 2023 • Q 🔅 🌲 🖨 🔕 🗭                   |
|-----------------------|--------------------------------------------------------|-------------------|-----------------------|-------------------|------------|-----------------------|----------------------------------------------------------|
| 🕋 Главная             | Добавить запись                                        |                   |                       |                   | В работе   | 脊 Главная             | Добавление класса                                        |
| 👯 Настройки           |                                                        |                   | <b>Dec.</b> (1997)    |                   |            | Настройки             | Rapannen/xypc* 7                                         |
| 😒 Классы              | Классы Наименование Количество Из<br>обучающихся сирот | по иным           | прошедших все         | Согласий          |            | 😒 Классы              | Наименование                                             |
| <b>С</b> риглашения   | Chipor Otkas OB3                                       | возраст причинам  | опросы                |                   |            | 🚑 Приглашения         | A                                                        |
| Организации           | 7 7A 7 1 0 0                                           | 0 0               | <b>×</b> 0 <b>×</b> 0 | 7                 | <u>s</u> 🛍 | Организации           | Количество обучающихся *                                 |
| 🔒 Пользователи        |                                                        | Тут можете написа | ать комментарий н     | сзапросу          |            | 💄 Пользователи        |                                                          |
| 🔅 Характеристики      |                                                        |                   |                       | Отправить на согл | асование   | 🔅 Характеристики      | 1                                                        |
| <i>Б</i> / Инструкции |                                                        |                   |                       |                   |            | 🗾 Инструкции          | Количество официальных отказов *                         |
| 📔 Произвольные опросы |                                                        |                   |                       |                   |            | 📔 Произвольные опросы | 0                                                        |
|                       |                                                        |                   |                       |                   |            |                       | Количество неучаствующих из-за ОВЗ *                     |
|                       |                                                        |                   |                       |                   |            |                       |                                                          |
|                       |                                                        |                   |                       |                   |            |                       |                                                          |
|                       |                                                        |                   |                       |                   |            |                       | Получено согласий *                                      |
|                       |                                                        |                   |                       |                   |            |                       | 7                                                        |
|                       |                                                        |                   |                       |                   |            |                       | Количество неучаствующих из-за несоответствия возраста * |
|                       |                                                        |                   |                       |                   |            |                       |                                                          |
|                       |                                                        |                   |                       |                   |            | https://bos.ambos.ru  | Сохранить Отмена                                         |
| _                     |                                                        |                   |                       |                   |            |                       |                                                          |

# Добавления и редактирования классов/групп

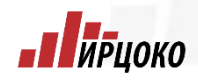

После добавления всех классов/групп в данном разделе, отправляем все записи на согласование в контролирующий орган РЦОИ «Отправить на согласование». Если были допущены ошибки при заполнении (например названия классов или групп), контролирующий орган вернет записи на корректировку с соответствующим комментарием и статус раздела поменяется «На доработке». На доработке После исправления ошибок требуется снова отправить записи на согласование. Если после этого данные заполнены корректно, статус поменяется на «Согласовано» Согласовано».

| 👌 АРМБОС           | 📃 ШФ 🔹 Выбор т    | еста • 2023 • | )         |       |        |           |                     | Q          | ?          | ۰ 🐥      |            | 9         | o Vo | 1 | АРМБОС              |        | Выбор      | теста • 2023     |                 |         |     |             |                     | Q          | ( ?           | \$ \$               | <b>-</b>                    |
|--------------------|-------------------|---------------|-----------|-------|--------|-----------|---------------------|------------|------------|----------|------------|-----------|------|---|---------------------|--------|------------|------------------|-----------------|---------|-----|-------------|---------------------|------------|---------------|---------------------|-----------------------------|
| 🕋 Главная          | Добавить запись   |               |           |       |        |           |                     |            |            |          |            | В работ   |      | 4 | Главная             | Добав  | ить запись |                  |                 |         |     |             |                     |            |               |                     | На доработке                |
| 🎊 Настройки        |                   |               |           |       |        |           |                     | -          |            |          |            |           |      | 0 | Настройки           |        |            |                  | Из              |         | He  | участвовали |                     | Про        | шедших        |                     |                             |
| 😙 Классы           | Классы Наименован | количество    | Из<br>них |       | Не уча | аствовали |                     | Про        | шедших     | Согласий |            |           |      |   | , Классы            | Классы | Наименова  | ние<br>обучающих | а них<br>я сирс | т отказ | 0B3 | возраст     | по иным<br>причинам | спт        | все<br>опросы | Согласий            |                             |
| 💄 Приглашения      |                   | 0094010441767 | сирот     | отказ | 0B3 r  | возраст   | по иным<br>причинам | СПТ        | опросы     |          |            |           |      |   | Приглашения         | 7      | 7A         | 7                | 1               | 0       | 0   | 0           | 0                   | <b>×</b> 0 | <b>X</b> 0    | 7                   | 📝 📋                         |
| Организации        | 7 7A              | 7             | 1         | 0     | 0      | 0         | 0                   | <b>×</b> 0 | <b>×</b> 0 | 7        | C          | <b>Ø</b>  |      |   | Организации         | 8      | 8E         | 11               | 2               | 0       | 0   | 0           | 0                   | <b>×</b> 0 | <b>×</b> 0    | 11                  | ۵ 🖻                         |
| Пользователи       |                   |               |           |       |        | Тут мо:   | жете написа         | ать комм   | ентарий к  | сзапросу |            |           | nka  |   | Характеристики      |        |            |                  |                 |         |     | 13.09.3     | 2023 Ha cor         | пасовании  | > На до       | не і<br>работке наи | верно указано<br>именование |
| 👌 Характеристики   |                   |               |           |       |        |           |                     |            |            |          |            |           |      | 6 | Инструкции          |        |            |                  |                 |         |     | 15:32       | 2023 15:28          | В работе   | > Ha con      | кла<br>ласовании    | ассов                       |
| Инструкции         |                   |               |           |       |        |           |                     |            |            | Отправит | пъ на согл | ласование |      |   | Произвольные опросы |        |            |                  |                 |         |     | Тут м       | ожете напи          | сать комм  | ентарий к     | запросу             |                             |
| Роизвольные опросы |                   |               |           |       |        |           |                     |            |            |          |            |           |      |   |                     |        |            |                  |                 |         |     |             |                     |            |               | Отправить           |                             |
| -                  |                   |               |           |       |        |           |                     |            |            |          |            |           |      |   |                     |        |            |                  |                 |         |     |             |                     |            |               | Cimpubline          | B Ha COMACODANIC            |

# Добавления и редактирования классов/групп

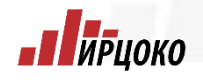

Далее требуется создать приглашение, нажав на соответствующий значок Скачать доступы для прохождения тестирования обучающимся СПТ кликнув по иконке 🛣

Так же в этом разделе можно откорректировать количество обучающихся в классе/группе, для этого необходимо нажать на кнопку редактировать (после редактирования необходимо заново создать приглашение 🔧 и выгрузить файл с доступами 🔊)

| 📃 ШФ - Выбор т    | еста • 2023 • |         |      |       |            |             |            | Q           | ?         | i 🦧 💼       | ۹ 🕒       | F21 • : ×          | √ fx         |            |               |                  |                              |                |                 |                     |
|-------------------|---------------|---------|------|-------|------------|-------------|------------|-------------|-----------|-------------|-----------|--------------------|--------------|------------|---------------|------------------|------------------------------|----------------|-----------------|---------------------|
|                   |               |         |      |       |            |             |            |             |           |             |           | A                  | В            | С          | D             | СТИРОВАНИ        | F 2022                       | G              | H               |                     |
|                   |               |         |      |       |            |             |            |             |           | C           | гласовано | 2 Муниципаль       |              | 0.00000000 |               |                  | нь 2022<br>е Чайковская спел |                |                 |                     |
|                   |               |         |      |       |            |             |            |             |           |             |           | 2 Nyringinaite     | ное казенное | оощеоо     | разовательное | гучреждени<br>74 | е чайковская сред            | няя сощесоразо | вательная школа |                     |
|                   |               |         |      | He    | участвовал | и           |            | Прошедших   |           |             |           | 4                  |              |            |               |                  |                              |                |                 |                     |
| Классы Наименован | Количество    | ИЗ      |      |       |            |             |            |             | Corr      | асий        |           | 5 Логин            | Пароль       | Классы     | Фамилия       | Имя              | Отчество                     | Сайт           | Сирота          | 2                   |
| Indeed Hankenood  | обучающихся   | а сирот | отка | 3 0B3 | возраст    | по ины      | м сг       | ат все      | 0017      | idenni      |           | 6 560160-00000032  | 450792       | 7A         |               |                  |                              |                | Дa              | Эти ланные лолжі    |
|                   |               |         |      |       |            | причина     | зм         | опросы      | ы         |             |           | 7 560160-00000033  | 726657       | 7A         |               |                  |                              |                | Нет             |                     |
|                   |               |         |      |       |            |             |            |             |           |             |           | 8 560160-00000034  | 562661       | 7A         |               |                  |                              |                | Нет             | VN9HUTL CO          |
| иения 7 7А        | 7             | 1       | 0    | 0     | 0          | 0           | ×          | 0 🗙 0       |           | 7 🔨         | 2         | 9 560160-0000035   | 967299       | 7A         |               |                  |                              |                | Нет             | храпиться           |
|                   |               |         |      |       |            |             |            |             |           |             |           | 10 560160-0000036  | 484911       | 7A         |               |                  |                              |                | Нет             |                     |
| ации 8 8В         | 11            | 2       | 0    | 0     | 0          | 0           | ×          | 0 🗙 0       | 1         | 11 🔍 🔍      |           | 11 560160-0000037  | 188693       | 7A         |               |                  |                              |                | Нет             | ЭЛЕКТРОННОМ         |
|                   |               |         |      |       |            |             |            |             |           |             |           | 12 560160-00000038 | 932896       | 7A         |               |                  |                              |                | Нет             |                     |
| затели            |               |         |      |       | 12 (       | 0 2022 1 5  | 26 84      |             |           | 0000000000  |           | 13 560160-00000039 | 993046       | 7A         |               |                  |                              |                | Нет             | — бумажном виле     |
|                   |               |         |      |       | 10.1       | 19.2020 10. |            |             |           |             |           | 14 560160-00000040 | 358850       | 7A         |               |                  |                              |                | Нет             | oymantion bride     |
| ристики           |               |         |      |       | 13.0       | 09.2023 15  | 36 Ha      | доработке   | > Halco   | огласовании |           | 15 560160-00000041 | 333431       | /A         |               |                  |                              |                | Нет             |                     |
|                   |               |         |      |       |            |             |            |             |           |             |           | 16 560160-00000042 | 112148       | /A<br>74   |               |                  |                              |                | Нет             | — момента завершен  |
| 1144              |               |         |      |       | 13.0       | 9.2023      |            |             |           | Не верно    | казано    | 17 560160-00000043 | 131/62       | 7A<br>7A   |               |                  |                              |                | Het             |                     |
|                   |               |         |      |       | 15:3       | 32          | на согласо | зании >     | На дораб  | наименов    | ние       | 10 560160 0000044  | 122702       | 74         |               |                  |                              |                | Her             | — обучения участник |
|                   |               |         |      |       |            |             |            |             |           | классов     |           | 20 560160 0000045  | 7/022/       | 7A         |               |                  |                              |                | Цот             |                     |
| ольные опросы     |               |         |      |       | 13.0       | 09.2023 15  | 28 B pi    | аботе >     | На соглас | овании      |           | 21 560160-0000047  | 782869       | 70         |               |                  |                              |                | Нет             | в образовательн     |
|                   |               |         |      |       |            |             |            |             |           |             |           | 22 560160-00000048 | 834645       | 74         |               |                  |                              |                | Нет             |                     |
|                   |               |         |      |       | Tv         | т можете н  | аписати    | ь коммента  | рий к заг | IDOCV       |           | 23 560160-00000049 | 186550       | 7A         |               |                  |                              |                | Нет             |                     |
|                   |               |         |      |       |            |             |            |             |           |             |           | 24 560160-00000050 | 325045       | 7A         |               |                  |                              |                | Нет             | организации.        |
|                   |               |         |      |       |            |             |            |             |           |             |           | 25 560160-00000051 | 419060       | 7A         |               |                  |                              |                | Нет             |                     |
|                   |               |         |      |       | Вни        | мание! Не   | отправ.    | ляйте запро | ос на     |             |           | 26 560160-0000052  | 209616       | 7A         |               |                  |                              |                | Нет             |                     |
|                   |               |         |      |       | кор        | ректировк   | v. если т  | гребуется и | зменить   | только      | трос на   | 27 560160-00000053 | 357968       | 7A         |               |                  |                              |                | Да              |                     |
|                   |               |         |      |       | чис        | ленные по   | казател    | и.          |           | кор         | ктировку  | 28 560160-00000054 | 833176       | 7A         |               |                  |                              |                | Нет             |                     |
|                   |               |         |      |       |            |             |            |             |           |             |           | 29 560160-00000055 | 219325       | 7A         |               |                  |                              |                | Нет             |                     |
|                   |               |         |      |       |            |             |            |             |           |             |           | 30 560160-00000056 | 282662       | 7A         |               |                  |                              |                | Да              |                     |
|                   |               |         |      |       |            |             |            |             |           |             |           | 31 560160-00000057 | 802530       | 7A         |               |                  |                              |                | Да              |                     |

#### Добавления информации по участникам непрошедших тестирования

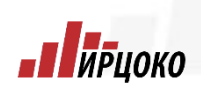

Если участник по какой-либо причине не смог пройти тестирования, то необходимо внести данные в систему!

Это «Классы». Находим лелается BO вкладке класс/группу, котором обучается *<b>УЧАСТНИК* B тестирования, далее жмем на значок редактировать 📝 в подходящем поле устанавливаем количество обучающихся прошедших тестирования не И подтверждаем кнопкой «Сохранить»

Доступные поля для внесения, по которым участник не смог пройти тестирование (не требует согласования):

- Количество официальных отказов
- Количество не участвующих из-за ОВЗ
- Количество не участвующих по иным причинам
- Получение согласий
- Количество не участвующих из-за несоответствия возраста

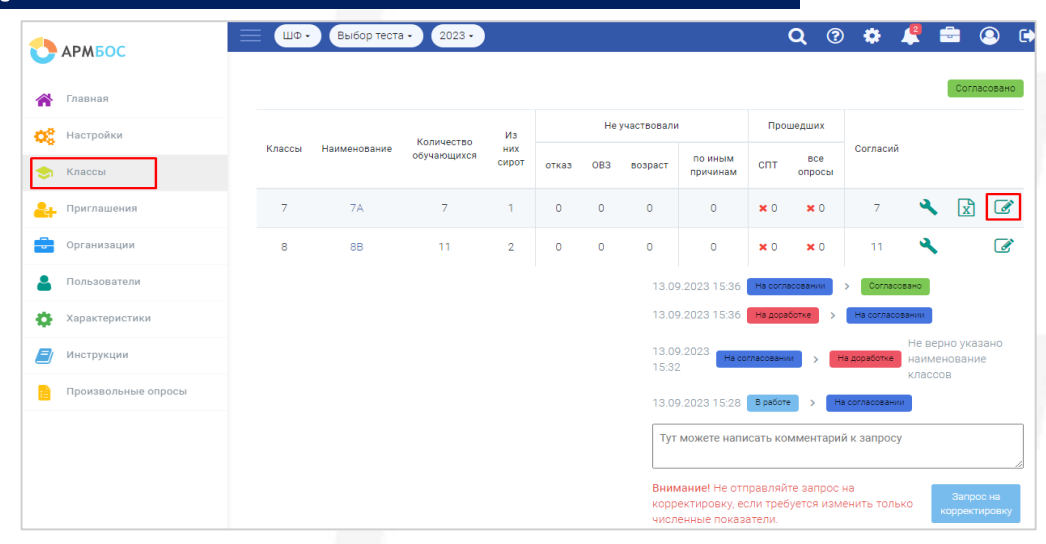

| КБОС         Редактирование класса           вная         Редактирование отраничено при текущем статусе раздела Классы           преллети/хурс*         7           ссы         7           ниманием         7           нимения         7           нимения         7           нимения         7           нимения         7           ниманий         Количество обучающикся * |  |
|----------------------------------------------------------------------------------------------------|--|
| ная Редактирование отраничено при текущени статуре раздела Классы<br>тройкок Лараллель/курс *<br>7<br>ссы<br>ниманование<br>тлашения 7<br>Акличество обучающихся *                                                                                                    |  |
| ойки Паралляли/курс *<br>7 наименование 7 наименование 7 наименование 7 казщим Кличество обучающихся *                                                                                                    |  |
| а 7<br>Намерозание<br>ашения 7<br>Азации Количество обучающикся *                                                                                                    |  |
| Наименование           шения         7А           Зации         Количество обучающихся *                                                                                                    |  |
| ишения 7А<br>зации Количество обучающихся *                                                                                                    |  |
| ции Количество обучвощихся *                                                                                                    |  |
|                                                                                                    |  |
| тели 7                                                                                                    |  |
| Приглашений: 6<br>ICTИКИ Из НИК СИООТ *                                                                                                    |  |
| и 1                                                                                                    |  |
| Приглашений: 1                                                                                                    |  |
| Количество официальных отказов *                                                                                                    |  |
| 0                                                                                                    |  |
| Количество неучаствующих из-за OB3 *                                                                                                    |  |
| 0                                                                                                    |  |
| Количество неучаствующих по иным причинам *                                                                                                    |  |
| 0                                                                                                    |  |
| Получено согласий *                                                                                                    |  |
| 3                                                                                                    |  |
| Количество неучаствующих из-за несоответствия возраста *                                                                                                    |  |
| 2                                                                                                    |  |

#### Раздел приглашения

ирцоко

В разделе «Приглашения» можно посмотреть состояние тестирований обучающихся (пройден, начат, заполнена анкета и т.д.) – наведите мышкой на значок напротив логина тестируемого.

|                        | 📃 ШФ 🔹 Выбор теста 🔹 20 | 023 •          |          | <b>Q</b> ⑦ | 🔅 🙎       | 🖶 🔕 🕩   | Γ | Обучающиеся Педагоги | Родители     |                          |             |                   |                    |            |      |
|------------------------|-------------------------|----------------|----------|------------|-----------|---------|---|----------------------|--------------|--------------------------|-------------|-------------------|--------------------|------------|------|
| С                      |                         |                |          |            |           |         |   |                      |              |                          |             | Добавить          | Скачат             | ь приглаше | ения |
| 谷 Главная              | Обучающиеся Педагоги Р  | одители        |          |            |           |         |   | 1 2 3 » »»           |              |                          |             |                   |                    |            |      |
|                        |                         |                |          |            |           |         |   | Логин                | Класс/группа | Участник СП              | г обп       | OCP               | одд                | спо        |      |
| 🔅 Настройки            |                         |                | Добавить | Скачать пр | иглашения | ТФильтр |   | 560250-0000002       | 76           | ě×.                      |             |                   |                    |            |      |
| - Классы               | Посиц                   | Kanno (spyrage |          | Vuootuur   | CUT       |         |   | 560250-0000003       | 76           | <u>م</u> ×               |             |                   |                    |            |      |
| Классы                 | ЛОГИН                   | классируппа    |          | участник   | GIII      |         |   | 560250-00000004      | 76 нажа      | ть при выбытии тестируем | ого из орга | низации -         |                    |            |      |
| <b>е</b> н Приглашения | 001212-00000001 📍       | 7A             |          |            |           | •       | L | 560250-0000005       | 76           |                          |             |                   |                    |            | •    |
| 🖶 Организации          | 001212-0000002          | 7A             |          |            |           | •       |   | 580080-00000023      | 8A           | 2                        | ~//         | ~//               | Ø                  |            |      |
|                        |                         |                |          |            |           |         |   | 580080-00000024      | 7A           |                          | ~//         |                   | ~                  |            |      |
| В Пользователи         | 001212-00000003         | 7A             |          |            |           | •       |   | 580080-00000075      | 9A           |                          |             |                   |                    |            |      |
| 🄅 Характеристики       | 001212-00000004         | 7A             |          |            |           | •       |   | 580080-00000076      | 9A           |                          |             |                   |                    |            |      |
| 🗐 Инструкции           | 001212-0000005          | 74             |          |            |           | (       | [ | 580080-0000083       | 9A           | <u>.</u>                 | ~//         | ~//               | <b></b>            | ~//        | ~//  |
|                        |                         |                |          |            |           | CP .    |   | 580080-00000084      | 9A           | <b>.</b>                 | ~           | ~//               |                    | ~          |      |
| Произвольные опросы    | 001212-00000006         | 7A             |          |            |           | •       |   | 580080-000 отметка с | ирот РА      | <b>.</b>                 | ~           | ~//               | ~                  | ~//        | ~//  |
|                        | 001212-0000007          | 7A             |          |            |           | •       |   | 580080-00000086      | 9A           | <b>T</b>                 | ~           | ~//               | ~                  | ~//        | ~    |
|                        |                         |                |          |            |           |         |   | 580080-00000001      | 7A           |                          |             | отметка<br>из тес | исключе<br>тирован | ения<br>ия |      |

#### Мониторинг тестирования

После завершения тестирования (классом/группой) ответственный сотрудник обязательно в этот же день должен проверить в системе статус количества завершивших тестирование.

Для этого необходимо зайти во вкладку «Классы», далее в графе «Наименование» нажать на класс который проходил тестирование. После этого требуется проверить, что у BCeX прошедших тестирования участников B графе СПТ стоит галочка Если галочки напротив участника нет. TO ПО каким-то причинам участник не Ему требуется заново тестирование. завершил зайти доступом тем И ответить ПОД же на оставшиеся неотвеченные вопросы.

| 0  | АРМБОС              | — мко  | У Седельницкая О | Ш• Выбор те | ста• 2 | 022 - |     |               | c                   | <b>\</b> ⑦ | ÷.            |          | ) (2   |
|----|---------------------|--------|------------------|-------------|--------|-------|-----|---------------|---------------------|------------|---------------|----------|--------|
| *  | Главная             |        |                  |             |        |       |     |               |                     |            |               | Согла    | совано |
| OS | Настройки           |        |                  | Колицество  | Изних  |       | н   | е участвовали | 1                   | Про        | шедших        |          |        |
| -  | Классы              | Классы | Наименование     | обучающихся | сирот  | отказ | OB3 | возраст       | по иным<br>причинам | СПТ        | все<br>опросы | Согласий |        |
| 2  | Приглашения         | 7      | 7                | 6           | 0      | 0     | 0   | 0             | 0                   | ✔ 6        | ✔ 6           | 6        | x      |
| Ĵ  | Организации         | 8      | 8                | 8           | 0      | 0     | 0   | 0             | 0                   | ✔ 8        | ✔ 8           | 8        | x      |
| 4  | Пользователи        | 9      | 9                | 3           | 0      | 0     | 0   | 0             | 0                   | ✔ 3        | ✔ 3           | 3        | x      |
| ¢  | Характеристики      |        |                  |             |        |       |     |               |                     |            |               |          |        |
| Ð  | Инструкции          |        |                  |             |        |       |     |               |                     |            |               |          |        |
|    | Произвольные опросы |        |                  |             |        |       |     |               |                     |            |               |          |        |

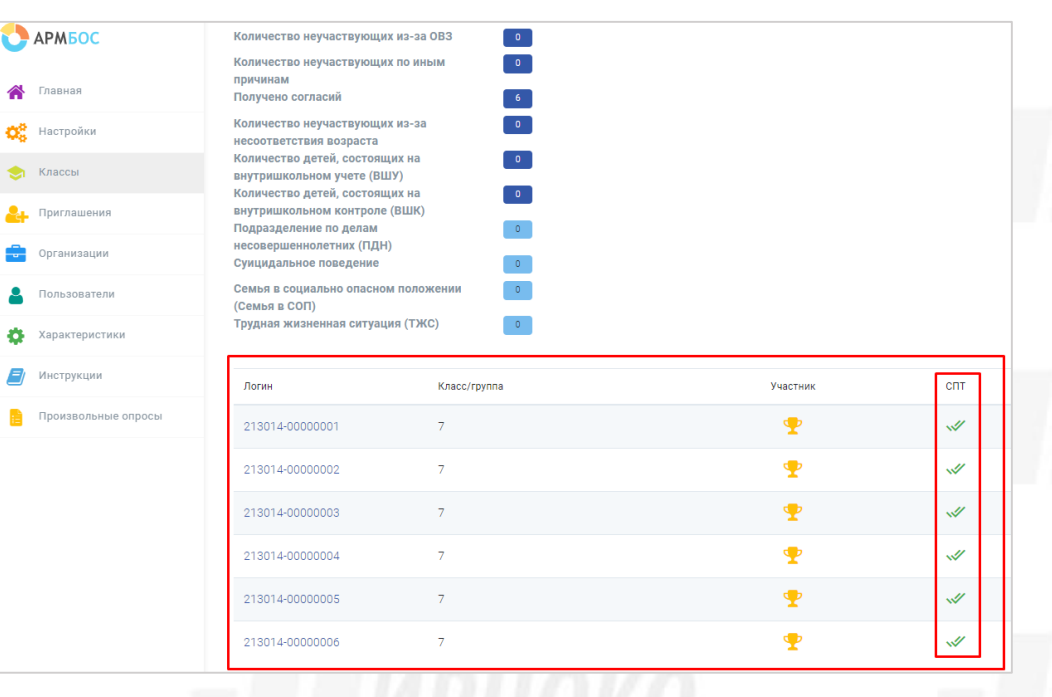

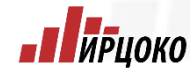

#### Мониторинг тестирования

После полного завершения тестирования 00 обязательно ответственный сотрудник должен количества проверить системе статус B Количество завершивших тестирование. завершивших тестирования должно совпадать с обучающихся, количеством прошедших тестирование. Если в статусе «Не завершено» стоит число больше ноля, то не все учащиеся прошли тестирование и оно считается не завершенным!

Для проверки необходимо зайти во вкладку «Главная», далее Опрос «ЕМ СПТ» , здесь отображается информация статуса прохождения тестирования в образовательной организации.

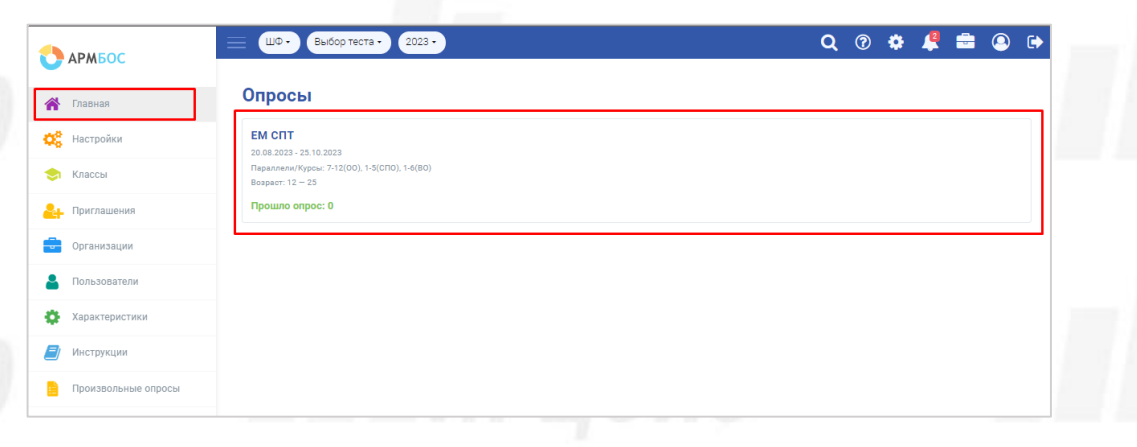

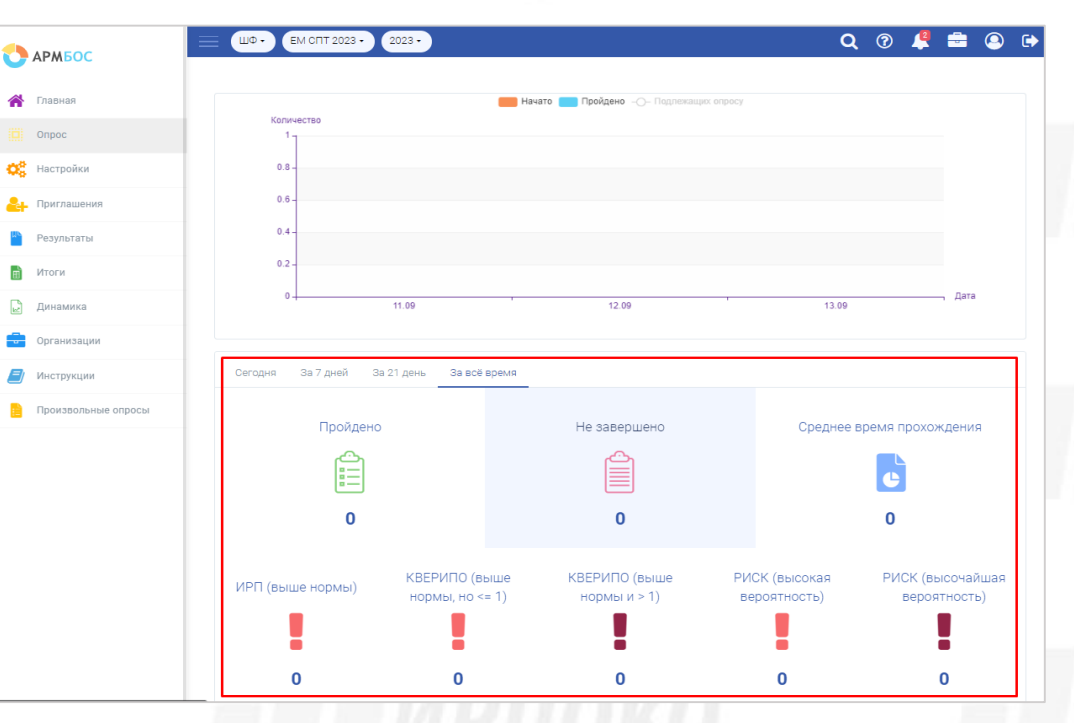

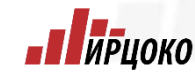

#### Раздел «Инструкции»

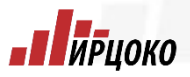

пріюко

В разделе инструкции находятся более подробные инструкции по работе с системой в Электронном и видео формате.

Q 🏟 🦧 🚍 2023 -ШФ • Выбор теста -🚺 АРМБОС 1нструкции для образовательных организаций Главная OC. Настройки Раздел "Организации". Добавление, удален.. Классы Поделиться 💁 Приглашения Организации Раздел "О низации" Добавление, удаление, закрытие Пользователи Характеристики Инструкции Посмотреть на 🕟 YouTube **PROit** Произвольные опросы Прохождение тестирований в ПК АРМБОС ( Прохождени стирований Посмотреть на 🕞 YouTub **PROit** 

# Пирцоко Пирцоко Пирцоко Пирцоко Пирцоко Пирцоко

Инструкция для участника по прохождению социально-психологического тестирования

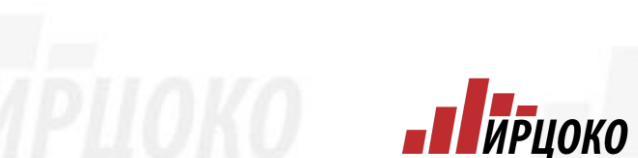

#### Вход в систему

- ирцоко

Для входа в систему для прохождения тестирования необходимо в адресной строке браузера набрать адрес 37.armbos.ru и перейти на вкладку «Пройти тест». Участник тестирования вводит код (логин), пароль, выданный организатором, и нажимает кнопку «Войти».

|              | Вход для сотрудников                         | Войти как сотрудник  |        |
|--------------|----------------------------------------------|----------------------|--------|
|              | Адрес электронной почты                      | Вход для тестируемых |        |
| <b>I</b> MPL | Пароль                                       | Код                  | РЦОКО  |
| -            | Запомнить меня                               | Пароль               |        |
| 1.5          | Войти                                        | Войти                |        |
| INPL         | Забыли пароль?<br>Не получили подтверждение? |                      | 1РЦОКО |

#### Прохождение тестирования

Поле этого тестируемый вводит пол, возраст, сверяет параллель-класс и сохраняет анкету кнопкой «Сохранить». В следующем окне требуется нажать «Пройти опрос».

После этого участник начинает опрос, нажав на кнопку «Начать опрос»

| Выйти из системы Версия для слабовидящих Анкета тестируемого: 001212-00000002 | • Версия для слабовидящих                                                            | Выйти из системы<br>Версия для слабовидящих                                                                                                    |
|-------------------------------------------------------------------------------|--------------------------------------------------------------------------------------|----------------------------------------------------------------------------------------------------|
| Пол<br>Женский 🖍                                                              | Анкета тестируемого: 001212-00000002<br>Не пройденные опросы:<br>ЕМ СПТ Пройти опрос | Вам будет предложен ряд утверждений. Внимательно прочитайте их,<br>оценивая каждое утверждение как неверное или верное по отношению к<br>вам, используя шкалу от 1 (утверждение абсолютно неверно) до 10<br>(утверждение абсолютно верно).<br>Вы можете проходить тест с комфортной для себя скоростью. Не стоит |
| Параллель - Класс<br>7А ✓<br>Сохранить                                        | Период проведения: 20.08.2023 - 25.10.2023                                           | торопиться, но и не нужно долго думать над ответом на вопрос. Верный<br>ответ тот, который первый «пришел в голову».<br>Начать опрос                                                                                                    |

Далее участнику отобразится инструкция с которой необходимо ознакомиться.

- ирцоко

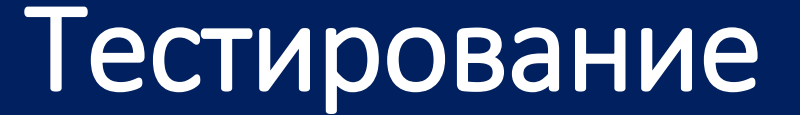

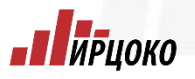

После прочтения инструкции участник может приступать к тестированию:

- в процессе тестирования участник выбирает на сколько он согласен с утверждением с 1 до 10 и подтверждает кнопкой «Ответить»;
- если участник тестирования не может ответить на вопрос, он может его отложить, нажав на кнопку «Отложить вопрос». После того как участник тестирования ответил на вопросы к нему вернуться отложенные вопросы.

|                                                              | Выйти из системы<br>Версия для слабовидящих |                       | Выйти из системы          |
|--------------------------------------------------------------|---------------------------------------------|-----------------------|---------------------------|
| Вопрос 4/130<br>отложено 2<br>В классе я не слото собласти и |                                             |                       | 🧿 Версия для слабовидящих |
|                                                              |                                             | Вы ответили на 126 из | з 130 вопросов            |
|                                                              | 6 7 8 9 10                                  | Отложено вопросов 4   |                           |
| Абсолютно не согласен                                        | Абсолютно согласен                          | Перейти к отл         | поженным вопросам         |
| Ответить                                                     | Отложить вопрос                             |                       |                           |

### Тестирование

Тестовый регион

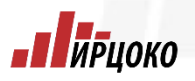

- ИРЦОКО

## По завершению тестирования

сразу выводится результат.

 При
 желании
 результат

 можно
 будет
 посмотреть

 повторно
 используя
 код

 (логин)
 тестируемого
 и

 пароль.
 код
 код

Версия для слабовидящих

#### Вы успешно прошли социальнопсихологический тест

Пройти следующий опрос

Выйти из системы

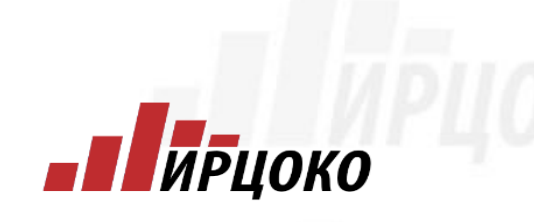

Областное государственное бюджетное учреждение «Ивановский региональный центр оценки качества образования»

**П** И Р Ц ОКО

Сайт Центра www.ivege.ru <mark>ВКонтакте</mark> vk.com/ircoko

K

Торопов Виталий СергеевичСайт:<a href="http://ivege.ru">http://ivege.ru</a>E-mail:<a href="mailto:rcoi@ivege.ru">rcoi@ivege.ru</a>Телефон:<a href="mailto:testa4932">(8-4932)</a>